Puede verificar la versión de su equipo accediendo a AJUSTES – PREFERENCIAS DE DISPOSITIVO – INFORMACION.

En ese apartado, al final, verá en 'Compilación' qué versión de software tiene:

Las versiones 10.0\_20220802-1651 y 10.0\_20221202-1410 se actualizarán automáticamente a la última versión. Aparecerá un mensaje en el equipo que le solicitará permiso para la actualización.

Una vez recibida la actualización, para poder utilizar todas las nuevas funcionalidades se debe ir a Ajustes – Preferencias del Dispositivo – Recuperar y hacer lo que se llama un 'reset de fábrica' para borrar los datos antiguos y que todo se actualice correctamente. Una vez realizado este último paso se irán descargando automáticamente las apps habituales al cabo de unos minutos.

Contáctenos en info@tvtechco.com si tiene cualquier duda